## Hong Kong Product **Design Makeathon** 2016-2017

# 全港中小學產品設 計大賽2016-2017

第五場工作坊 **Programming skills** by using littleBits Arduino

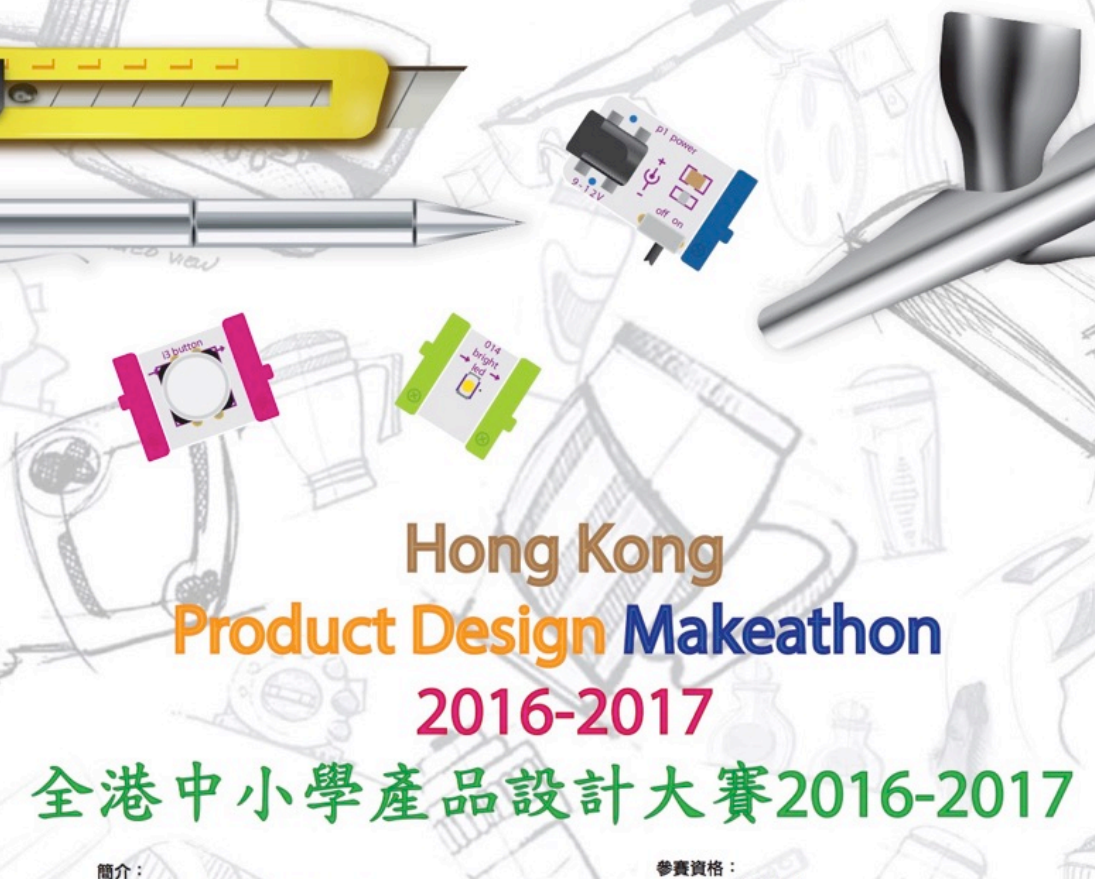

本大賽為了提升學生對產品設計的興趣 展示學生在科學、科技、工程

利用STEM知識應用於解決日常生活中遇到的難題

#### ■ 全港中小學校學生

比賽將分為小學組及中學組

比賽題目 無障生活、環保及節約能源、大數據

比賽日程: ■ 2016年10月至2017年4月

活動簡介會: 2016年10月22日下午2時至5時 地點:香港理工大學TU101及TU103室

審安排及獎品 詳情請參閱官方網站

官方網頁:http://www.ise.polyu.edu.hk/html/ product-design-makeathon-2016/

報名查詢熱線:31608443

支持機構(排名不分先後)

3

THE HONG KONG POLYTECHNIC UNIVERSITY 香港單工大學

DEPARTMENT OF 工業没系統工程學系

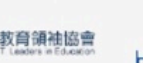

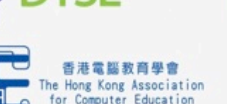

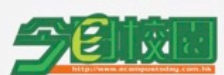

littleBits

# What is Arduino?

- Open-source prototyping platform
- Building digital devices and interactive objects that sense, control physical devices
- Hardware: Arduino I/O board (microcontroller)
- Software: Arduino IDE (Integrated Development Environment)
- Able to read inputs sensors, button etc. and turn it into outputs - activating a motor, turning on an LED
- Can run independently or communicate with computer

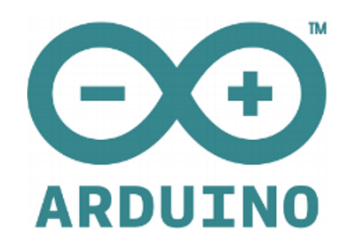

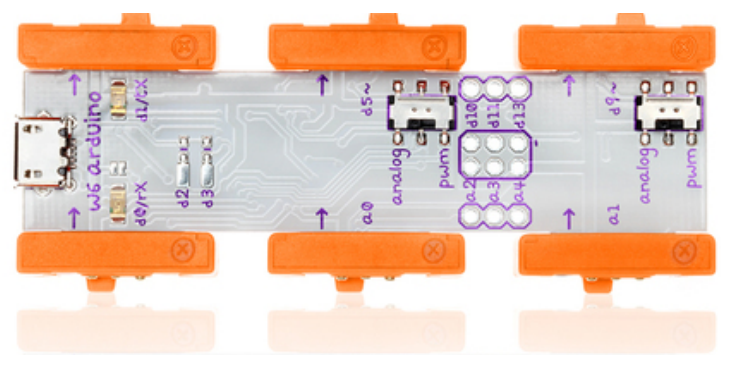

| 😕 Blink   Arduino 1.0.1 _ 🗆 🗙                                                                                                    |
|----------------------------------------------------------------------------------------------------|
| File Edit Sketch Tools Help                                                                                                    |
|                                                                                                    |
| Blink                                                                                                    |
| /*<br>Blink<br>Turns on an LED on for one second, then off for one second, repear                                                                                                    |
| This example code is in the public domain.<br>*/                                                                                                    |
| <pre>// Pin 13 has an LED connected on most Arduino boards. // give it a name: int led = 13;</pre>                                                                                                    |
| <pre>// the setup routine runs once when you press reset:<br/>void setup() {<br/>// initialize the digital pin as an output.<br/>pinMode(led, OUTPUT);<br/>}</pre>                                                                                                    |
| // the loop routine runs over and over again forever:<br>void loop() {<br>digitalWrite(led, HIGH); // turn the LED on (HIGH is the voltage<br>delay(1000); // vait for a second<br>digitalWrite(led, LGW); // turn the LED off by making the volt:<br>delay(1000); // vait for a second<br>v |
|                                                                                                    |
| Done uploading.                                                                                                    |
| Binary sketch size: 1,072 bytes (of a 30,720 byte maximum)<br>done with autoreset                                                                                                    |
| 13 Sleepy Pi on /dev/ttyS0                                                                                                    |

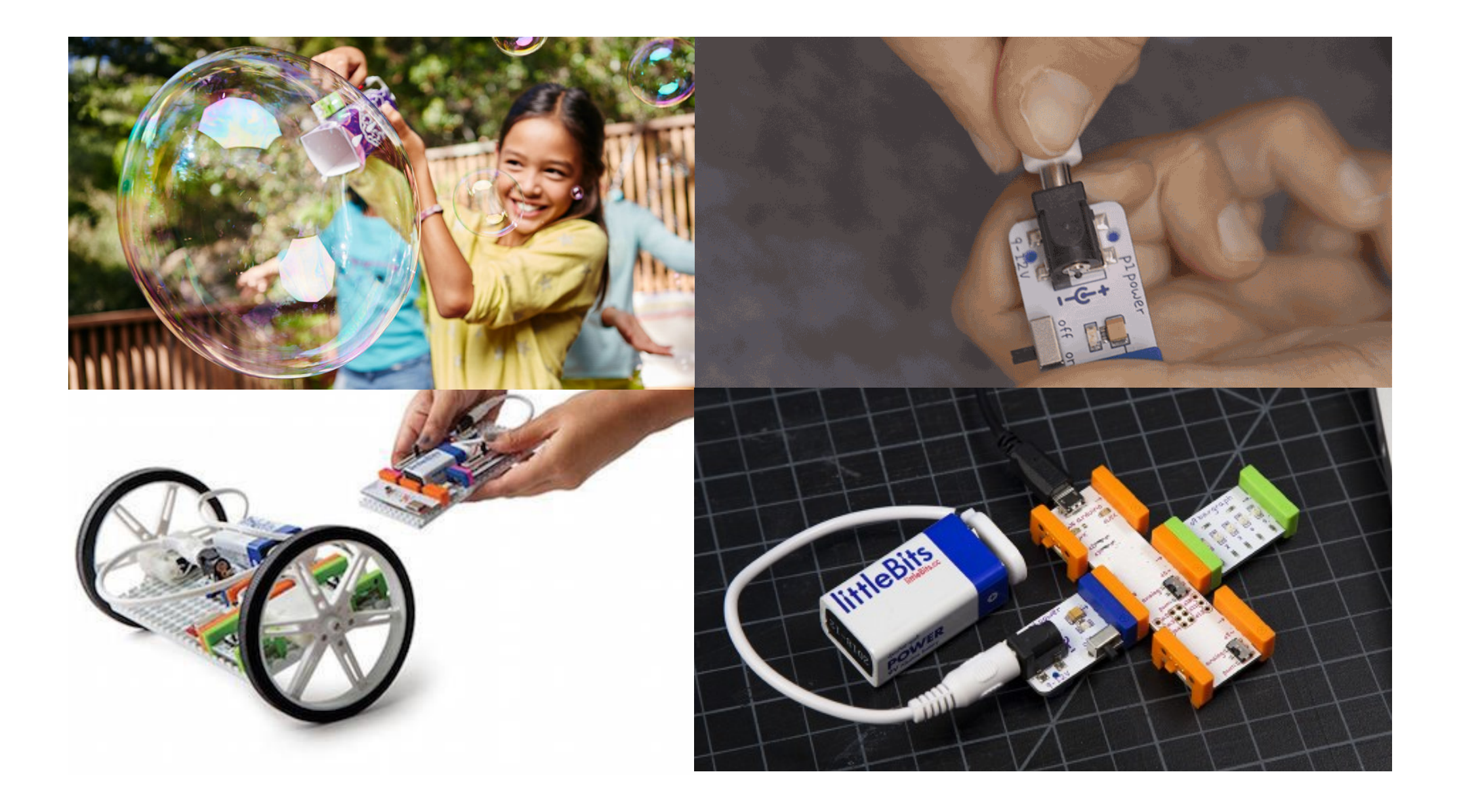

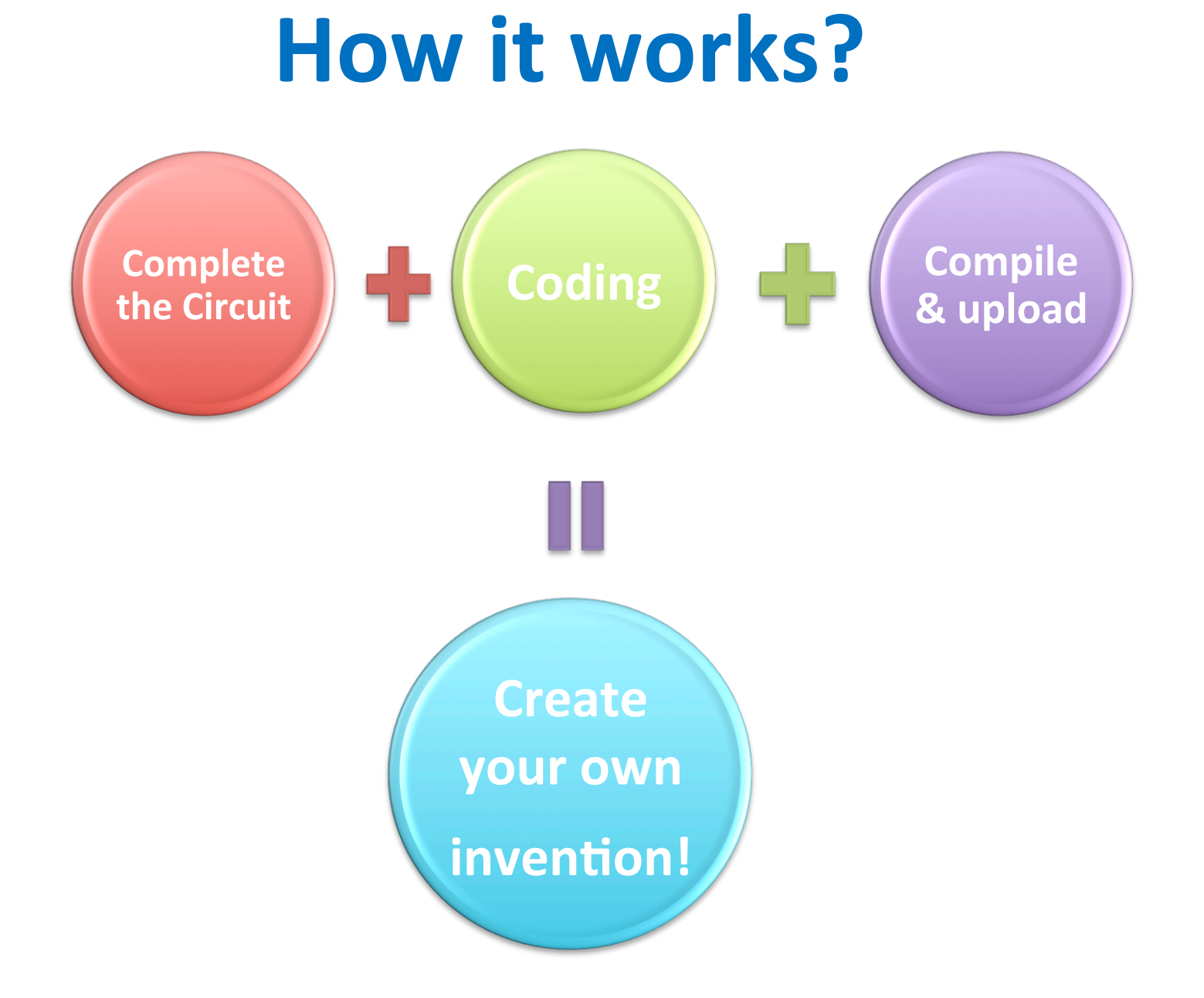

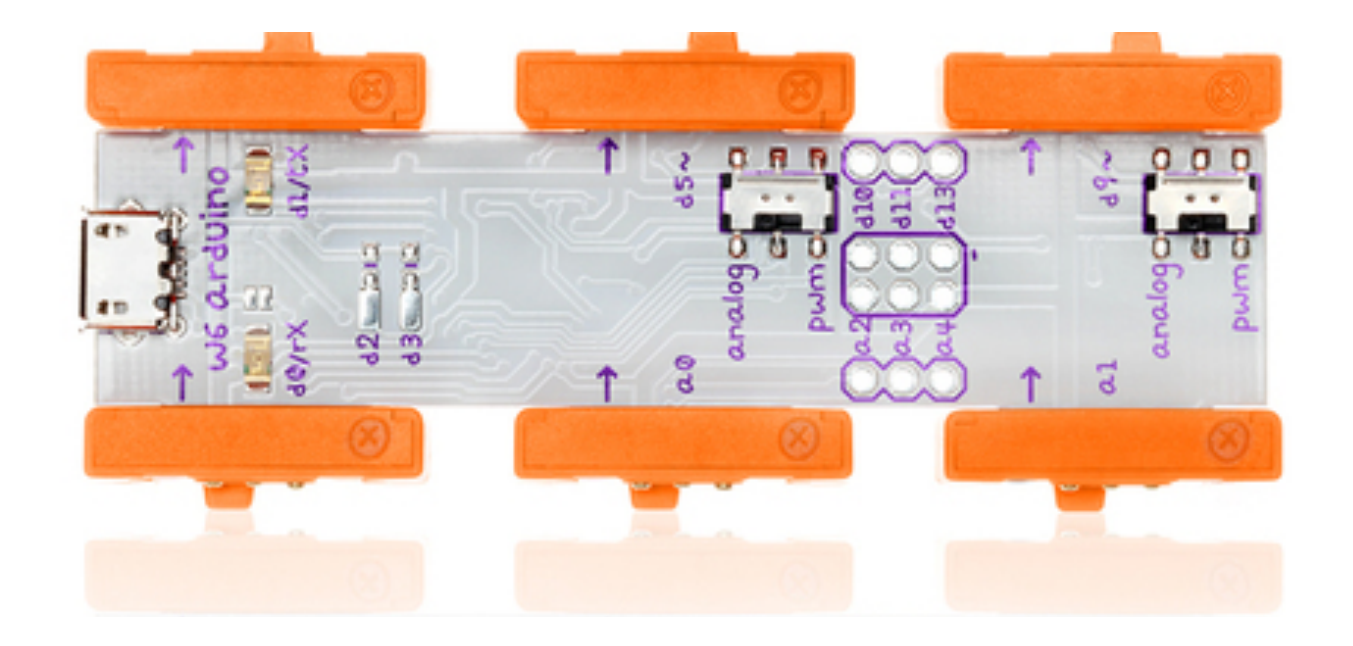

## **Arduino Leonardo**

# Structure of the board

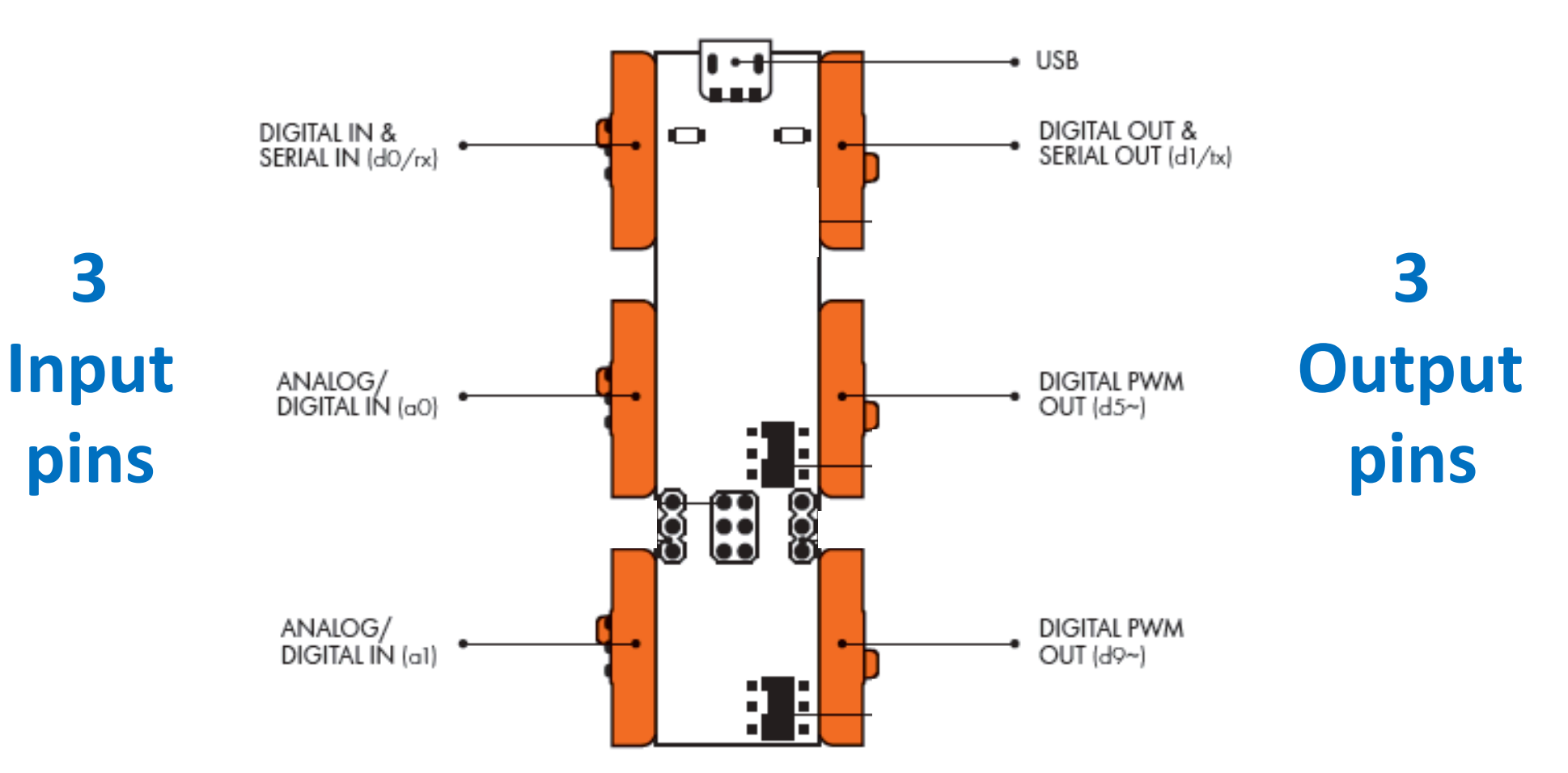

# **Set up IDE**

#### https://www.arduino.cc/en/Main/Software

|          | HOV<br>Genuir<br>outside usa |                                                                                                    |                                                                                                    |                                                                                                |                                                                      |      | Search the Arduino Wet                                                                                                    |        |       | ٩     |
|----------|------------------------------|----------------------------------------------------------------------------------------------------|----------------------------------------------------------------------------------------------------|------------------------------------------------------------------------------------------------|----------------------------------------------------------------------|------|----------------------------------------------------------------------------------------------------|--------|-------|-------|
| Home Buy | Download                     | Products 👻                                                                                                    | Learning 👻                                                                                                    | Forum                                                                                          | Support 👻                                                            | Blog | LOG                                                                                                    | IN     | SIG   | SN UP |
| Downlo   | ad th                        | ne Ardu                                                                                                    | uino S                                                                                                    | oftw                                                                                           | /are                                                                 |      | Windows Installer                                                                                                    |        |       |       |
|          | •                            | ARDUINO<br>The open-source<br>write code and to<br>Windows, Mac C<br>written in Java a<br>source software<br>This software ca<br>Refer to the Get<br>instructions. | 1.6.10<br>e Arduino Softw<br>upload it to the to<br>DS X, and Linux. T<br>nd based on Pro<br>n be used with a<br>ting Started page | are (IDE) ma<br>board. It run<br>The environr<br>ocessing and<br>any Arduino<br>ge for Install | ikes it easy to<br>s on<br>nent is<br>other open-<br>board.<br>ation |      | Windows ZIP file for non adm<br>Mac OS X 10.7 Lion or newer<br>Linux 32 bits<br>Linux 64 bits<br>Linux ARM (experimental)<br>Release Notes<br>Source Code<br>Checksums | nin in | stall |       |

#### **Choose the correct Arduino board setting & Serial Port**

| Sketch_jul28a                                                                                             | I   Arduino 1.6.9 – 🗆 🗙                                                   | 💿 RollerNode_Factory   Arduino 1.0.1 💿 💷 💽                                                                                                    |  |  |  |  |  |
|----------------------------------------------------------------------------------------------------|---------------------------------------------------------------------------|----------------------------------------------------------------------------------------------------|--|--|--|--|--|
| File Edit Sketch Tools Help                                                                               |                                                                           | File Edit Sketch Tools Help                                                                                                    |  |  |  |  |  |
| Auto Format Ctrl+T<br>Archive Sketch<br>sketch_jul28a<br>void setup() {<br>Satisl Monitor<br>Ctrl+Shift+M |                                                                           | Auto Format     Ctrl+T       RollerNode_Fa     Archive Sketch       Fix Encoding & Reload                                                                                                    |  |  |  |  |  |
| // put your se Serial Plotter Ctrl+Shift+L                                                                |                                                                           | //DECLARE PIN                                                                                                    |  |  |  |  |  |
| Board: "Arduino Leonardo"                                                                                 | Boards Manager                                                            | Board                                                                                                    |  |  |  |  |  |
| void loop() { // put your me Port Get Board Info // put your me Port Port Get Board Info                  | Arduino AVR Boards<br>Arduino Yún<br>Arduino/Genuino Uno                  | int pwrLatch<br>int btnDn = 8<br>int btnUp = 1:<br>Programmer<br>► COM3<br>✓ COM22                                                                                                    |  |  |  |  |  |
| Burn Bootloader                                                                                           | Arduino Duemilanove or Diecimila<br>Arduino Nano                          | int LEDstatus<br>int LEDdim = : Burn Bootloader                                                                                                    |  |  |  |  |  |
|                                                                                                    | Arduino/Genuino Mega or Mega 2560<br>Arduino Mega ADK<br>Arduino Leonardo | <pre>int pinval; //variable for reading pin value<br/>int programPort1 = A7; //set program flow jumper 1 port<br/>int programPort2 = A6; //set program flow jumper 2 port<br/>int programSet1 = 0: //variable to read jumper 1 setting</pre> |  |  |  |  |  |
|                                                                                                    | Arduino/Genuino Micro<br>Arduino Esplora<br>Arduino Mini                  | <pre>int programSet2 = 0; //variable to read jumper 2 setting int i = 0; //loop control counter</pre>                                                                                                    |  |  |  |  |  |
|                                                                                                    | Arduino Ethernet<br>Arduino Fio<br>Arduino BT                             | <pre>//LED status blinks //function statusBlink(blinks,rate) int blinks = 5;</pre>                                                                                                    |  |  |  |  |  |
|                                                                                                    | LilyPad Arduino USB<br>LilyPad Arduino<br>Arduino Pro or Pro Mini         | <pre>hooleen firstIoon - felse.//date to seriel monitor once </pre>                                                                                                    |  |  |  |  |  |
|                                                                                                    | Arduino NG or older<br>Arduino Robot Control<br>Arduino Robot Motor       |                                                                                                    |  |  |  |  |  |
| 5                                                                                                    | Arduino Genima<br>Arduino Leonardo on COM7                                | 1 Arduino Nano w/ ATmega328 on COM22                                                                                                    |  |  |  |  |  |

# Let's get started !

# **Example 1 (LED Blinking)**

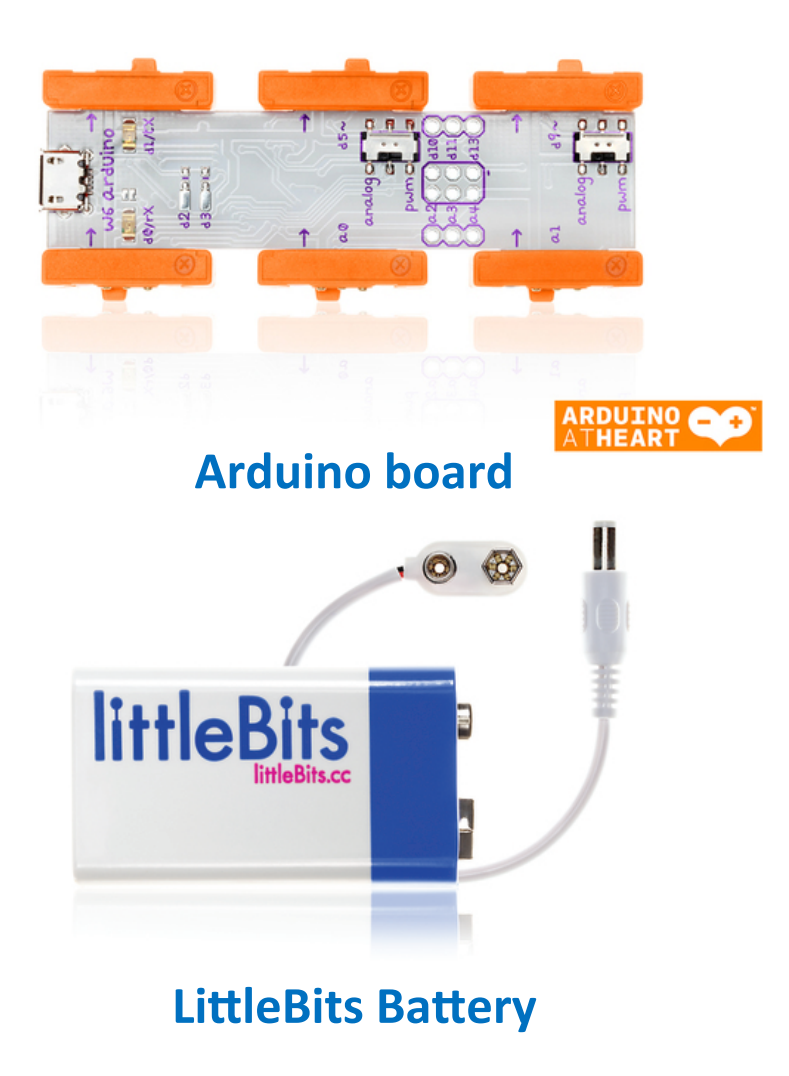

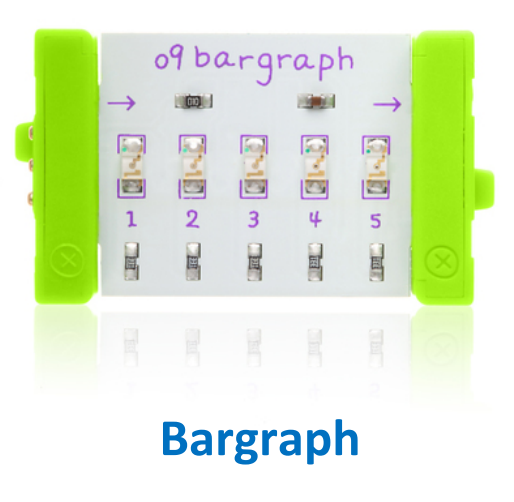

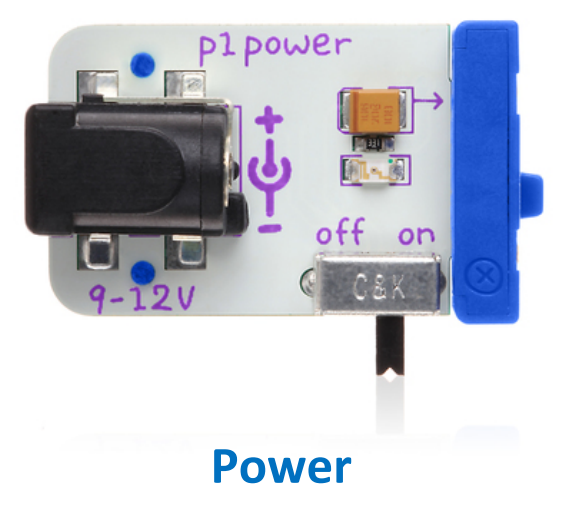

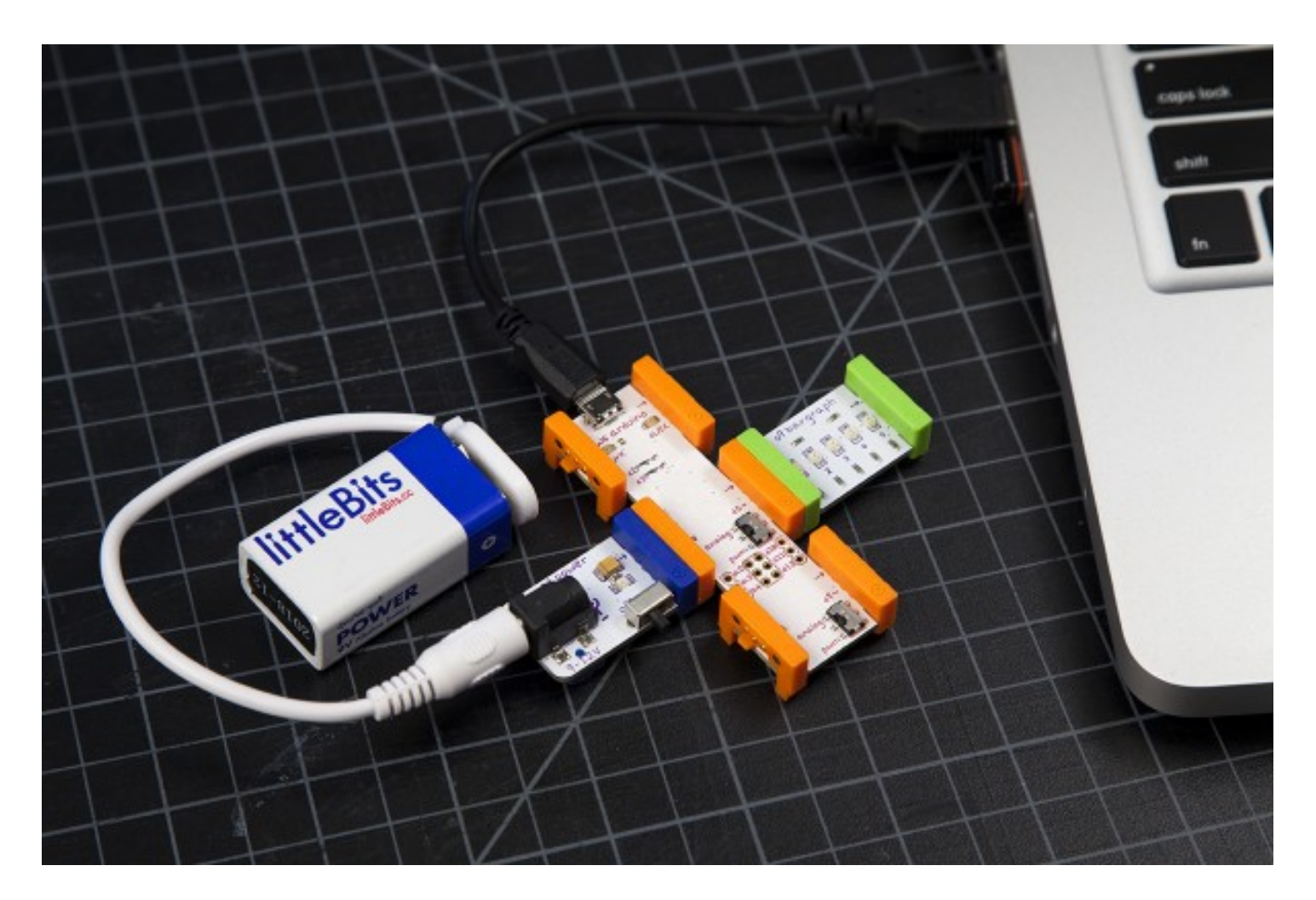

Power & Battery at a0 pin Bargraph at d5 pin

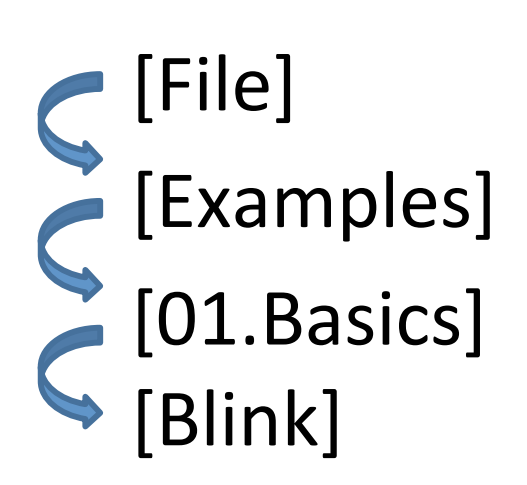

| $\odot$ | sketch_jul28a   Arduino 1.6.9 |                  |                                         |                  |  |  |
|---------|-------------------------------|------------------|-----------------------------------------|------------------|--|--|
| File Ec | dit Sketch i                  | Tools Help       |                                         |                  |  |  |
|         | Vew<br>Open<br>Open Recent    | Ctrl+N<br>Ctrl+O | ▶                                       | <u>ې</u>         |  |  |
| s       | ketchbook                     |                  | •                                       | ^                |  |  |
| E       | xamples                       |                  |                                         |                  |  |  |
| 0       | Close                         | Ctrl+W           | Built-in Examples                       |                  |  |  |
| s       | ave                           | Ctrl+S           | 01.Basics AnalogReadSerial              |                  |  |  |
| s       | ave As                        | Ctrl+Shift+S     | 02.Digital BareMinimum                  |                  |  |  |
|         |                               |                  | 03.Analog Blink                         |                  |  |  |
| P       | age Setup                     | Ctrl+Shift+P     | 04.Communication DigitalReadSerial      |                  |  |  |
| P       | rint                          | Ctrl+P           | 05.Control Fade                         |                  |  |  |
| P       | references                    | Ctrl+Comma       | 06.Sensors ReadAnalogVoltage            |                  |  |  |
|         | Di+                           | Ctrl. O          | 07.Display                              |                  |  |  |
|         | Zuit                          | Ctil+Q           | 08.Strings                              |                  |  |  |
|         |                               |                  | 09.USB                                  |                  |  |  |
|         |                               |                  | 10.StarterKit_BasicKit                  |                  |  |  |
|         |                               |                  | 11.ArduinoISP                           |                  |  |  |
|         |                               |                  | Examples from Libraries                 |                  |  |  |
|         |                               |                  | Bridge                                  |                  |  |  |
|         |                               |                  | EEPROM                                  |                  |  |  |
|         |                               |                  | Firmata 🕨                               |                  |  |  |
|         |                               |                  | SoftwareSerial                          |                  |  |  |
|         |                               |                  | SPI 🕨                                   |                  |  |  |
|         |                               |                  | Temboo +                                | ~                |  |  |
|         |                               |                  | Wire •                                  |                  |  |  |
|         |                               |                  | RETIRED •                               |                  |  |  |
|         |                               |                  | Examples from Custom Libraries Ethernet |                  |  |  |
|         |                               |                  | Arduino                                 | Leonardo on COM7 |  |  |

# **Understanding the code**

// the loop function runs over and over again forever void loop() { digitalWrite(5, HIGH); // turn the LED on (HIGH is the voltage level) delay(1000); // wait for a second digitalWrite(5, LOW); // turn the LED off by making the voltage LOW delay(1000); // wait for a second }

# Example 2 (Fading LED)

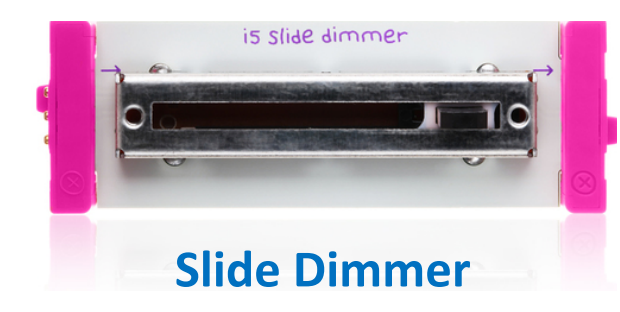

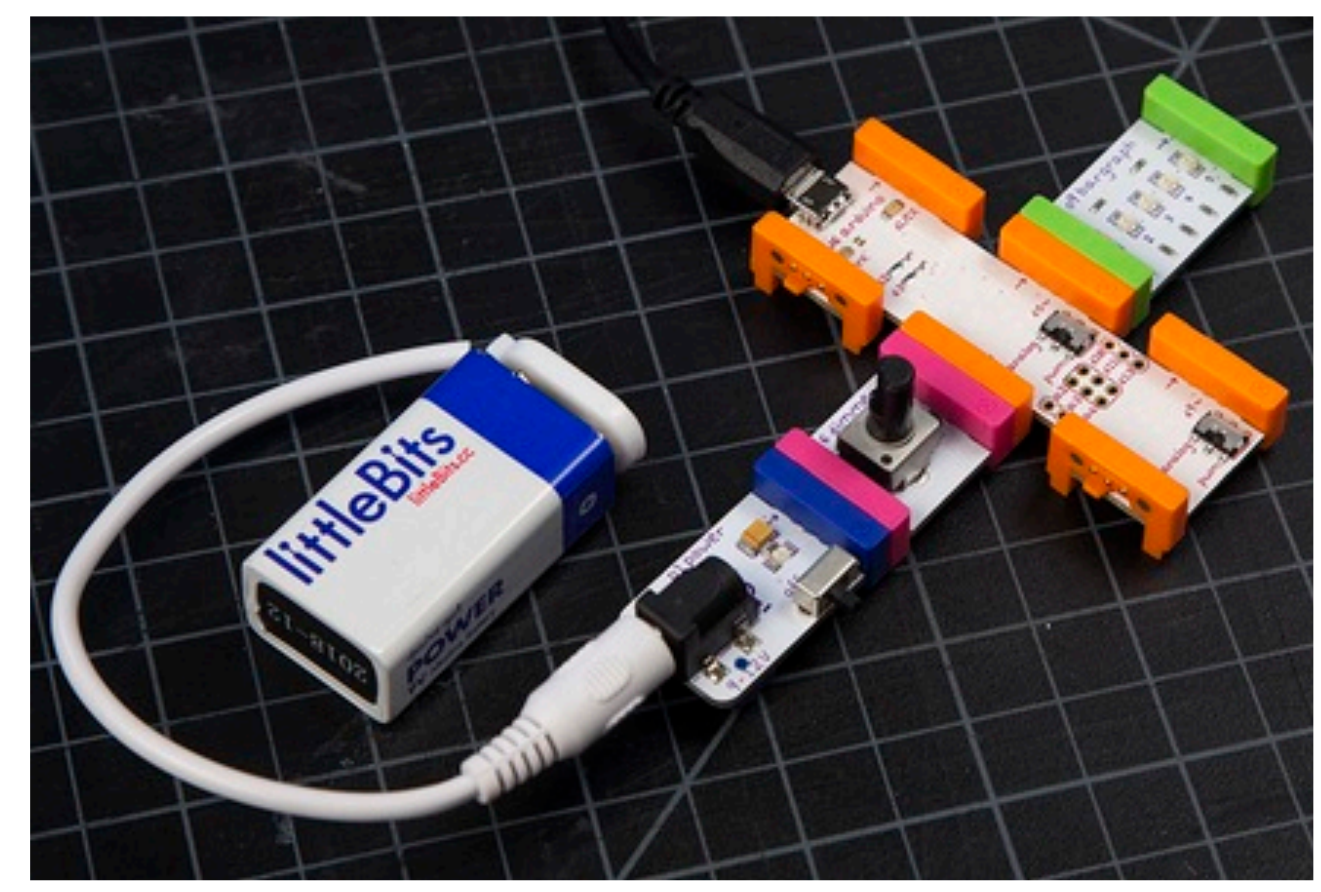

Power & Battery & Slide Dimmer at a0 pin Bargraph at d5 pin

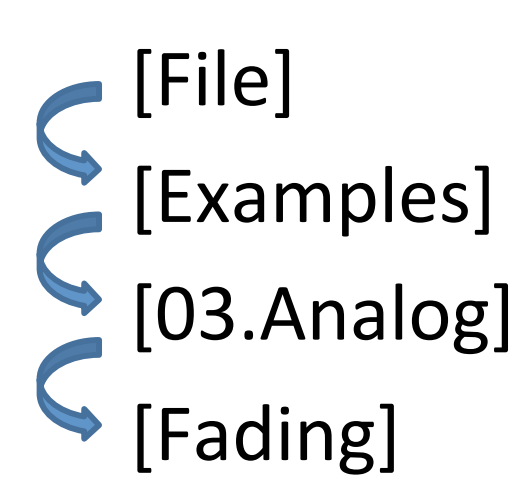

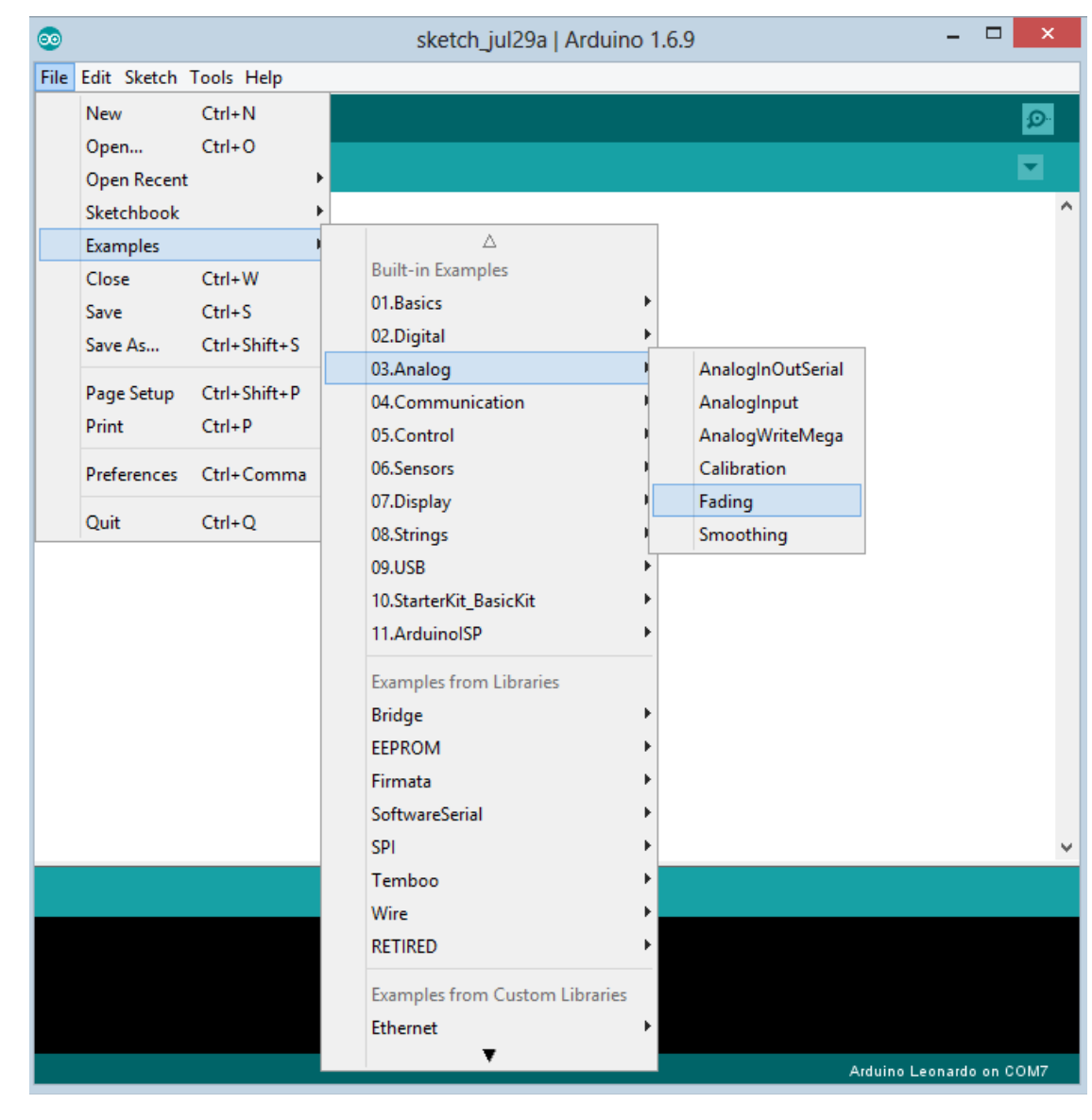

# **Understanding the code**

Int ledPin = 5; // Declare that LED is at Pin D5 void setup(){ // nothing happens in setup } void loop(){ // This will act as the inhale for the PWM value starting from zero to a max value of 255 for(int fadeValue = 0; fadeValue <= 255; fadeValue ++){</pre> analogWrite(ledPin, fadeValue); delay( (1034 - analogRead(A0)) / 10 ); // wait for a moment before moving forward // This will act as the exhale for the PWM value starting from 255 to a min value of 0 for(int fadeValue = 255; fadeValue >= 0; fadeValue --){ analogWrite(ledPin, fadeValue); delay( (1034 - analogRead(A0)) / 10 ); // wait for a moment before moving forward

# Using Scratch Coding for littleBits Arduino

### **Download Scratch 2 Offline version**

• Go to <a href="https://scratch.mit.edu/scratch2download/">https://scratch.mit.edu/scratch2download/</a> to download Scratch 2.0 offline version

| SCRATCH              | Create                                    | Explore                                                         | Discuss                          | About                     | Help                                        | P Search                                                           |                                                     | Join Scratch                                             | Sign in |
|----------------------|-------------------------------------------|-----------------------------------------------------------------|----------------------------------|---------------------------|---------------------------------------------|--------------------------------------------------------------------|-----------------------------------------------------|----------------------------------------------------------|---------|
|                      |                                           |                                                                 |                                  |                           |                                             |                                                                    |                                                     |                                                          |         |
| Sc                   | ratch                                     | 2 Offlir                                                        | ne Edito                         | or                        |                                             |                                                                    |                                                     |                                                          |         |
| You<br>conn<br>Linu: | can install<br>lection. Th<br>x (32 bit). | the Scratch<br>is version w                                     | 12.0 editor to<br>vill work on N | o work on<br>1ac, Wind    | projects<br>lows, and                       | without an internet<br>I some versions of                          |                                                     |                                                          |         |
| <b>Note</b><br>Air 2 | e for Mac 0<br>0. To upgr                 | Users: the l<br>ade to Adol                                     | atest versior<br>be Air 20 ma    | n of Scrato<br>nually, go | ch 2.0 Of<br>here.                          | fline requires Adobe                                               |                                                     |                                                          |         |
|                      | A                                         | dobe AIR                                                        |                                  | Ş                         | Scratch (                                   | Offline Editor                                                     | Support                                             | t Materials                                              |         |
|                      |                                           | 1                                                               |                                  |                           |                                             | 2                                                                  |                                                     | 3                                                        |         |
| ŀ                    | f you don't a<br>and install              | lready have it,<br>the latest Add                               | download<br>bbe AIR              | N                         | ext downlo<br>Scratch 2.                    | ad and install the<br>.0 Offline Editor                            | Need some he<br>Here are some                       | p getting started?<br>helpful resources.                 |         |
| P                    | Mac OS<br>Mac OS 10.5<br>Windov<br>Linux  | S X - Downloa<br>& Older - Dov<br>ws - Download<br>x - Download | d ಈ<br>vnload ಈ<br>ಕ             | Mac                       | Mac OS X<br>OS 10.5 &<br>Windows<br>Linux - | ( - Download 쇼<br>Older - Download 쇼<br>- Download 쇼<br>Download 쇼 | Starter Projec<br>Getting Started (<br>Scratch Carc | ts - Download 쇼<br>Guide - Download D<br>Is - Download D |         |

|                  |                                |               | <b>V</b>                |              |               |              |               |           |                                       |
|------------------|--------------------------------|---------------|-------------------------|--------------|---------------|--------------|---------------|-----------|---------------------------------------|
| 🚖 Favorites      | Name                           |               | Date modified           | Туре         |               | Size         |               |           |                                       |
| 📃 Desktop        | scratch2LittleBits-master      |               | 30/7/2016 5·32 PM       | WinR∆R 7     | P archive     | 5,23         |               |           |                                       |
| 📜 Downloads      | 🔂 GoogleAppEngine-1.9.40       | Open          |                         |              | nstaller      | 56,156       |               |           |                                       |
| 🔄 Recent places  | 🔂 python-2.7.12                | Open with     | WinRAR                  |              | nstaller      | 18,464       |               |           |                                       |
| 📑 Removable Disk | (E) 🕑 ubuntu-16.04.1-desktop-a | Extract files | i                       |              | File          | 1,477,84(    |               |           |                                       |
|                  | 🔞 VirtualBox-5.1.2-108956-W    | Extract Her   | e                       |              | n             | 118,41(      |               |           |                                       |
| 清 Libraries      | 🗾 Packt_Developing-RESTful 🕈   | Extract to s  | cratch2LittleBits-maste | er\          | obat D        | 3,983        |               |           |                                       |
| Documents        | 🛃 heroku-toolbelt 🛛            | 👔 Edit with N | lotepad++               |              | n             | 48,343       |               |           |                                       |
| J Music          | E Al2_Arduino                  | Open with     |                         | +            | P archive     | 4,005        |               |           |                                       |
| Pictures         | Screen Shot 2016-07-19 at      | Share with    |                         | ×            | e<br>esteller | 312 200      |               |           |                                       |
|                  |                                |               |                         |              |               |              | 4             | Ļ         |                                       |
|                  |                                |               |                         |              |               |              |               |           |                                       |
|                  | 💽 🕕 🛨                          |               |                         |              |               | littleBits_  | Scratch2      |           |                                       |
|                  | File Home Share View           |               |                         |              |               |              |               |           |                                       |
|                  |                                |               |                         |              |               |              |               |           |                                       |
| (                | €) → ↑ <u>    ト _ ト</u>        | Downloads →   | scratch2LittleBits-mas  | ster ⊧ scrat | ch2LittleBi   | ts → scratch | 2LittleBits → | arduino 🕨 | <ul> <li>littleBits_Scrate</li> </ul> |
|                  |                                | ~             |                         |              |               |              |               |           |                                       |

| 🔆 Favorites | Name                         | Date modified    | Туре           | Size   |
|-------------|------------------------------|------------------|----------------|--------|
| 📰 Desktop   | littleBits_Scratch2          | 8/5/2016 8:03 AM | Arduino file   | 4 KB   |
| 惧 Downloads | 🐏 manualconfiguracionarduino | 8/5/2016 8:03 AM | OpenDocument T | 206 KB |

- 📃 Recent places
- 📑 Removable Disk (E)

### Upload the Arduino program to the Arduino board

#### Check the port & board on "Tools"

| <b>2</b>                                                                                                    | littleBits_Scratch2   Arduino 1.6.9 | - 🗇 🗙                    |
|----------------------------------------------------------------------------------------------------|-------------------------------------|--------------------------|
| File Edit Sketch Tools Help                                                                                                    |                                     |                          |
|                                                                                                    |                                     | ø                        |
| littleBits_Scratch2                                                                                                    |                                     |                          |
| <pre>const int maxNumReadings = 3;</pre>                                                                                                    |                                     | ^                        |
| <pre>int smoothingValues[sensorChannels][maxNumReadings];<br/>int smoothingIndex[sensorChannels];<br/>int smoothingTotal[sensorChannels];</pre> |                                     |                          |
| int averageA1;<br>int averageA0;                                                                                                    |                                     |                          |
| <pre>int mlUltValor[3];</pre>                                                                                                    |                                     |                          |
| <pre>void setup() {</pre>                                                                                                    |                                     |                          |
| // Set the Serial baud rate to 38400<br><mark>Serial.begin(38400);</mark>                                                                       |                                     |                          |
| <pre>// Set up digital pins 1, 5, and 9 as outputs pinMode(1, OUTPUT); pinMode(5, OUTPUT); pinMode(9, OUTPUT);</pre>                            |                                     |                          |
| mlUltValor[0]=-1;<br>mlUltValor[1]=-1-                                                                                                    |                                     | *                        |
| Compiling sketch                                                                                                    |                                     |                          |
|                                                                                                    |                                     |                          |
| 22                                                                                                    |                                     | Arduino Leonardo on COM7 |

#### Download Java runtime

https://java.com/zh\_TW/download/

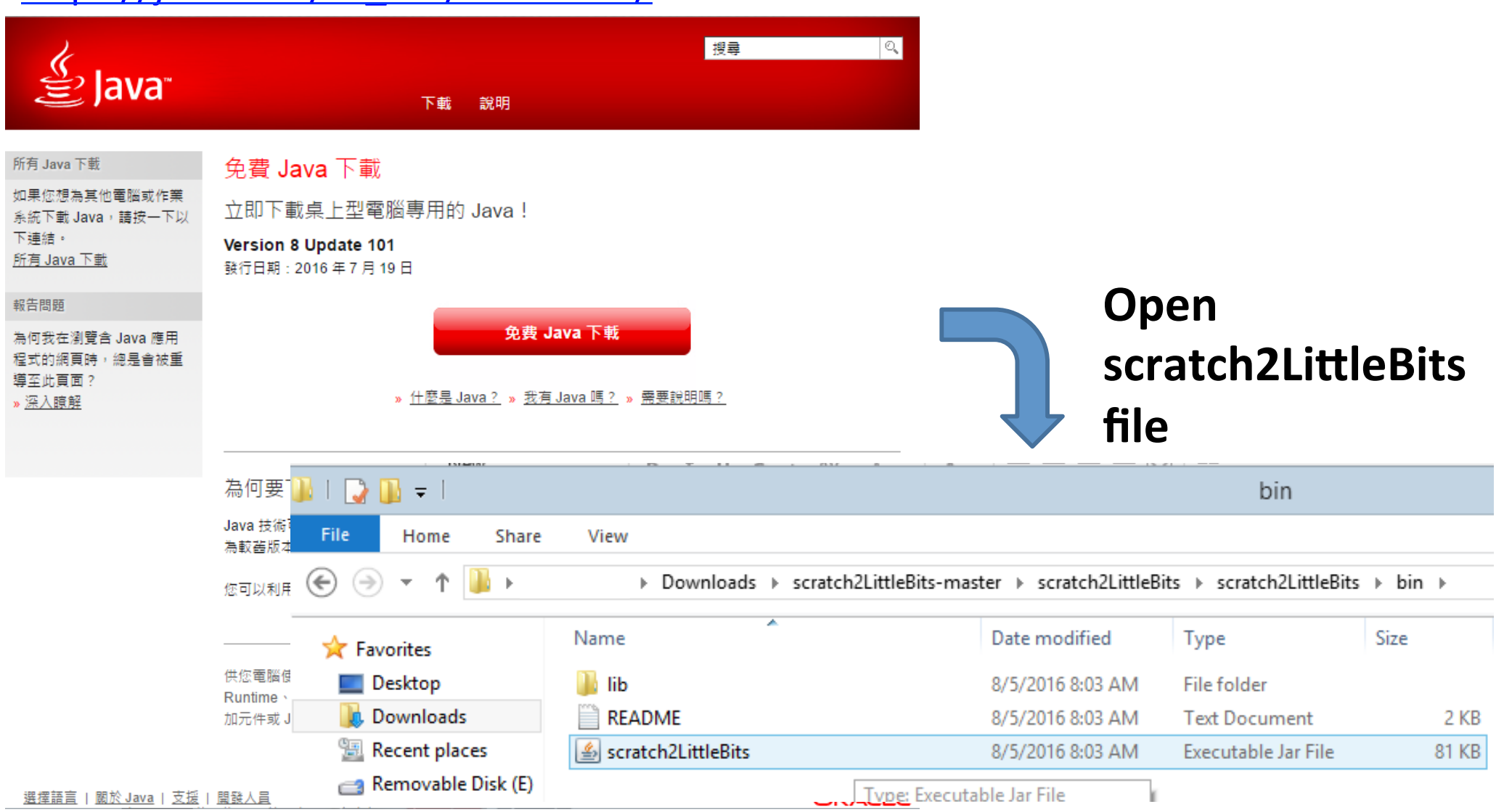

# Select the right port to connect the Arduino with scratch

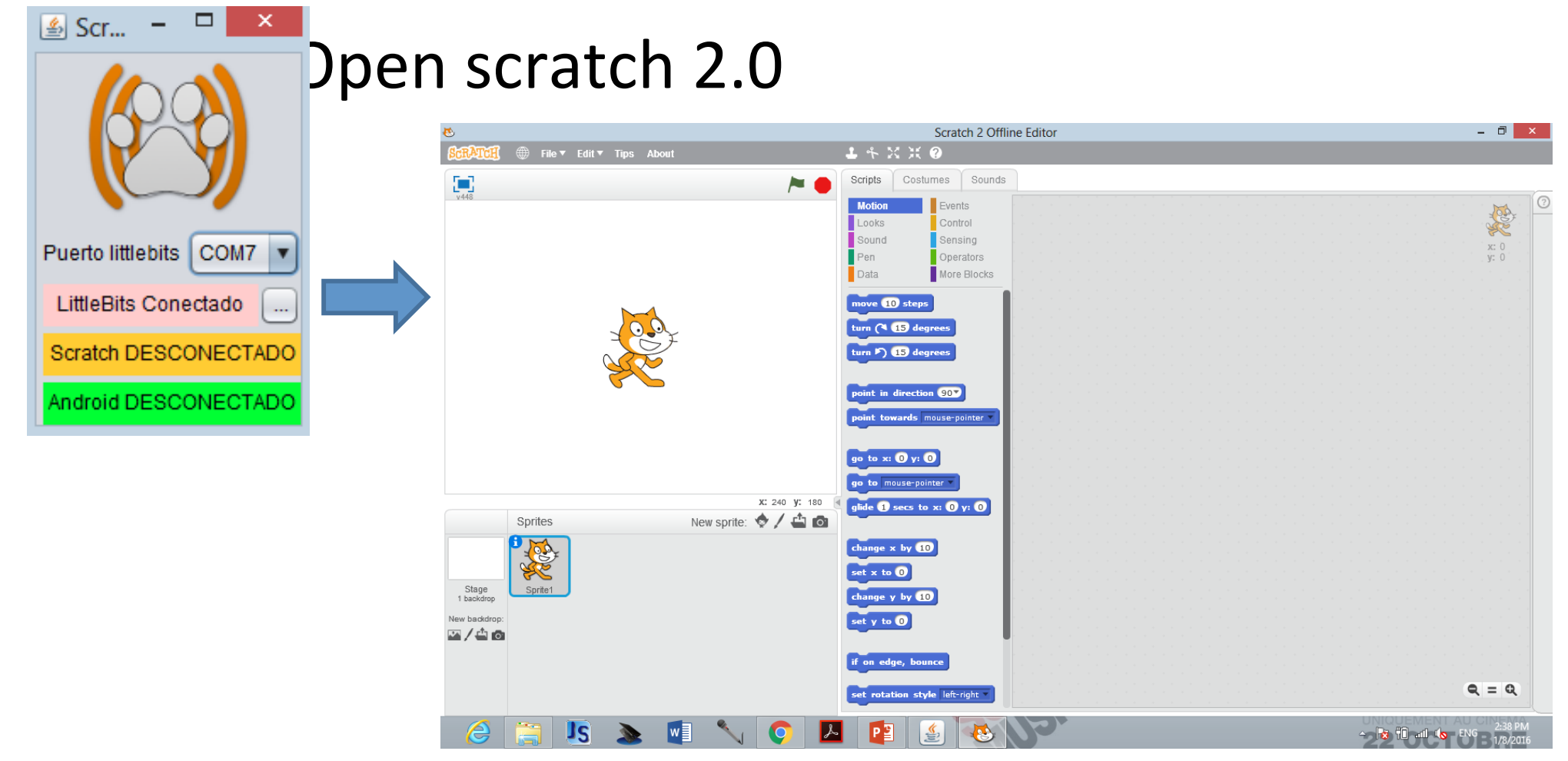

#### Press "shift" & click "File" to choose the last option

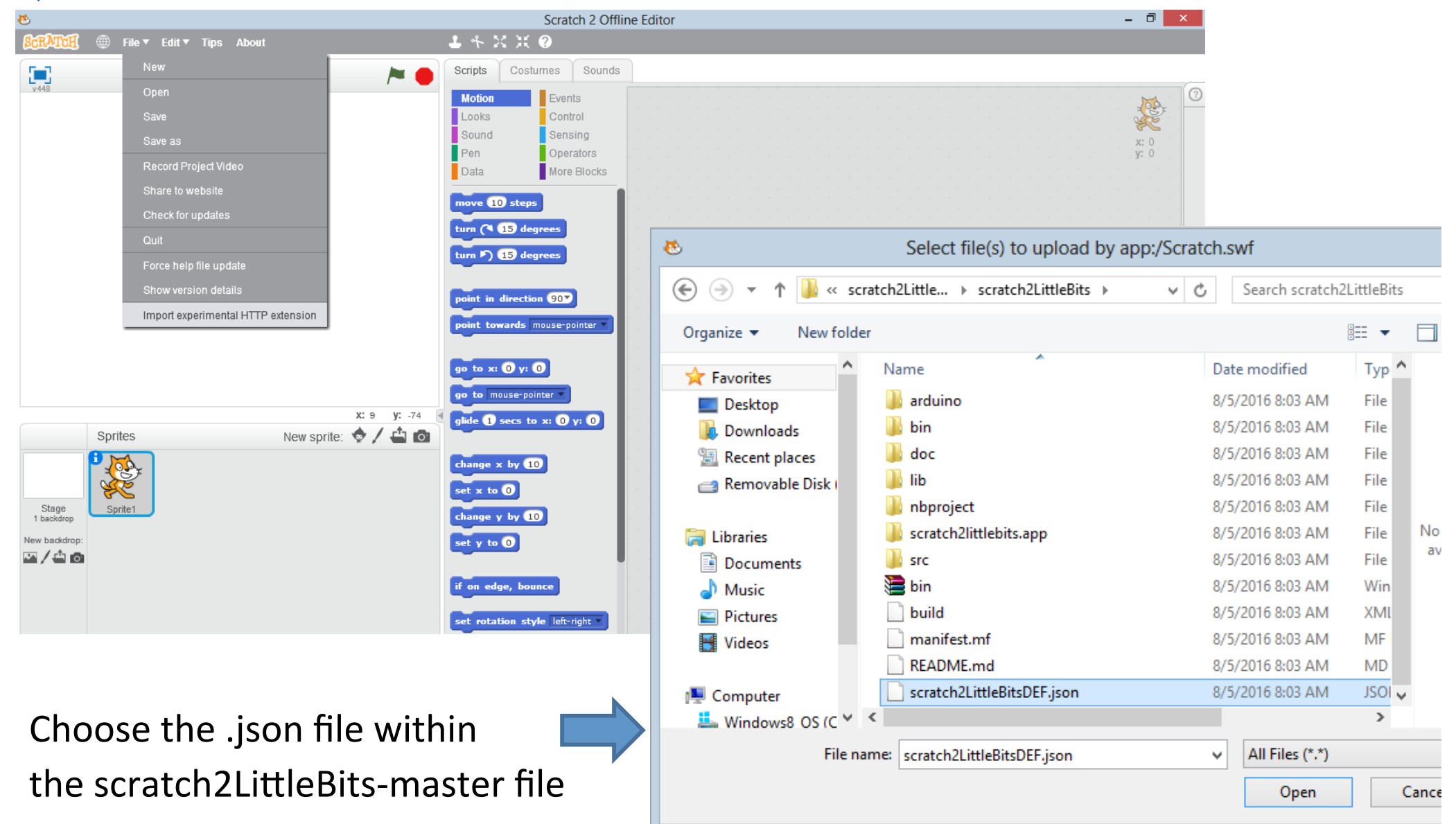

| SCRATCH                              |         |                                            | <b>⊥</b> + ≍ ≍ 0                                                                                                    |
|--------------------------------------|---------|--------------------------------------------|----------------------------------------------------------------------------------------------------|
| V448                                 |         |                                            | Scripts     Costumes     Sounds       Motion     Events       Looks     Control       Sound     Sensing       Pen     Operators       Data     More Blocks       Make a Block     Add an Extension       IttleBits V     Image: Cost of the second second seco |
| Stage<br>1 backdrop<br>New backdrop: | Sprites | x: 240 y: -180 (<br>New sprite: () / () () |                                                                                                    |

Green light indicate the connection being successful

We can now use the littleBits blocks for our functions

# **Example 3 (LED Blinking)**

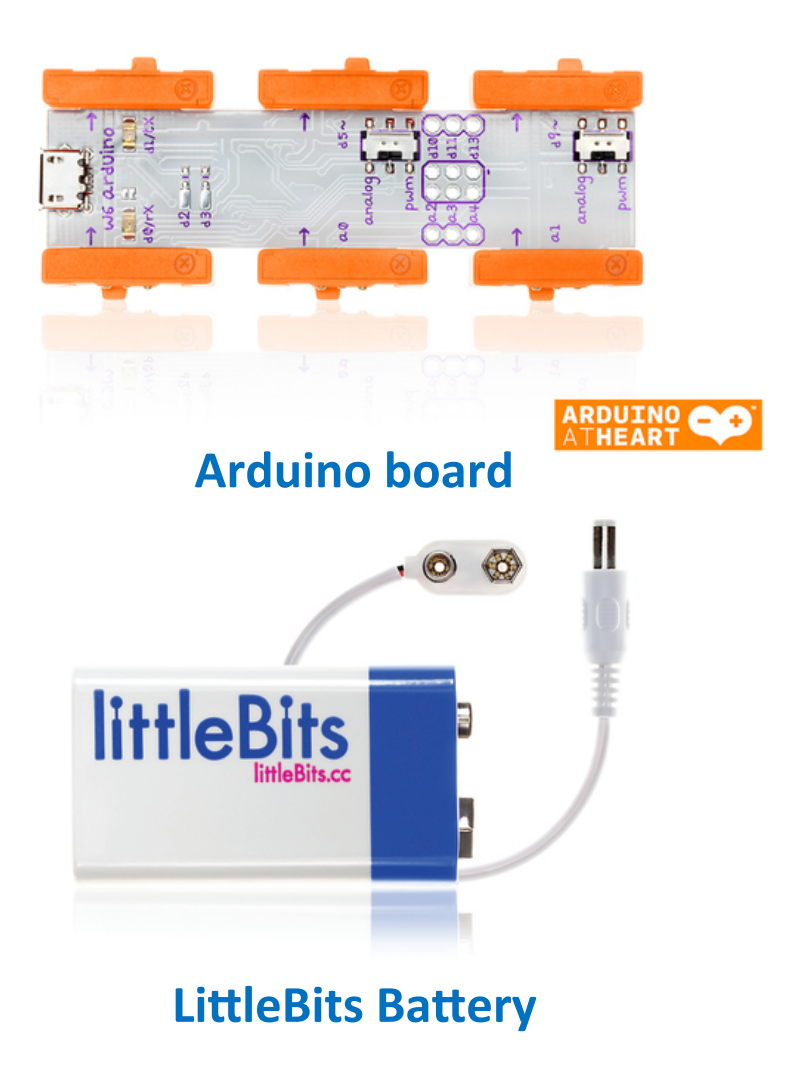

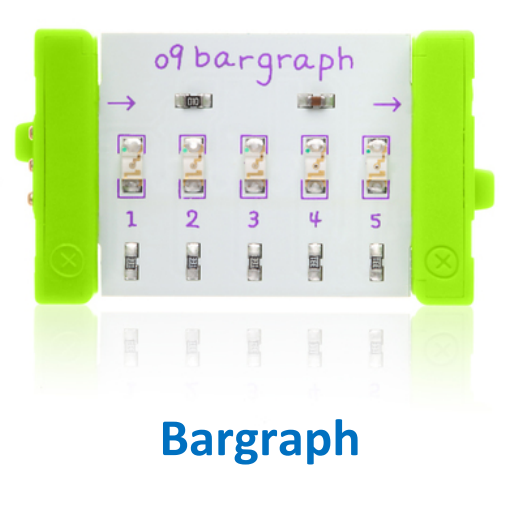

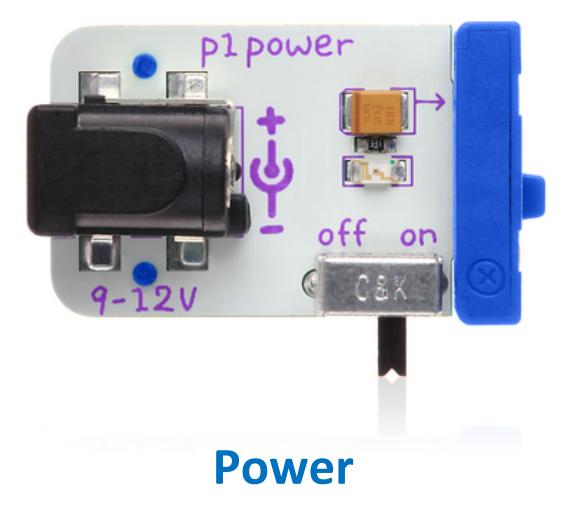

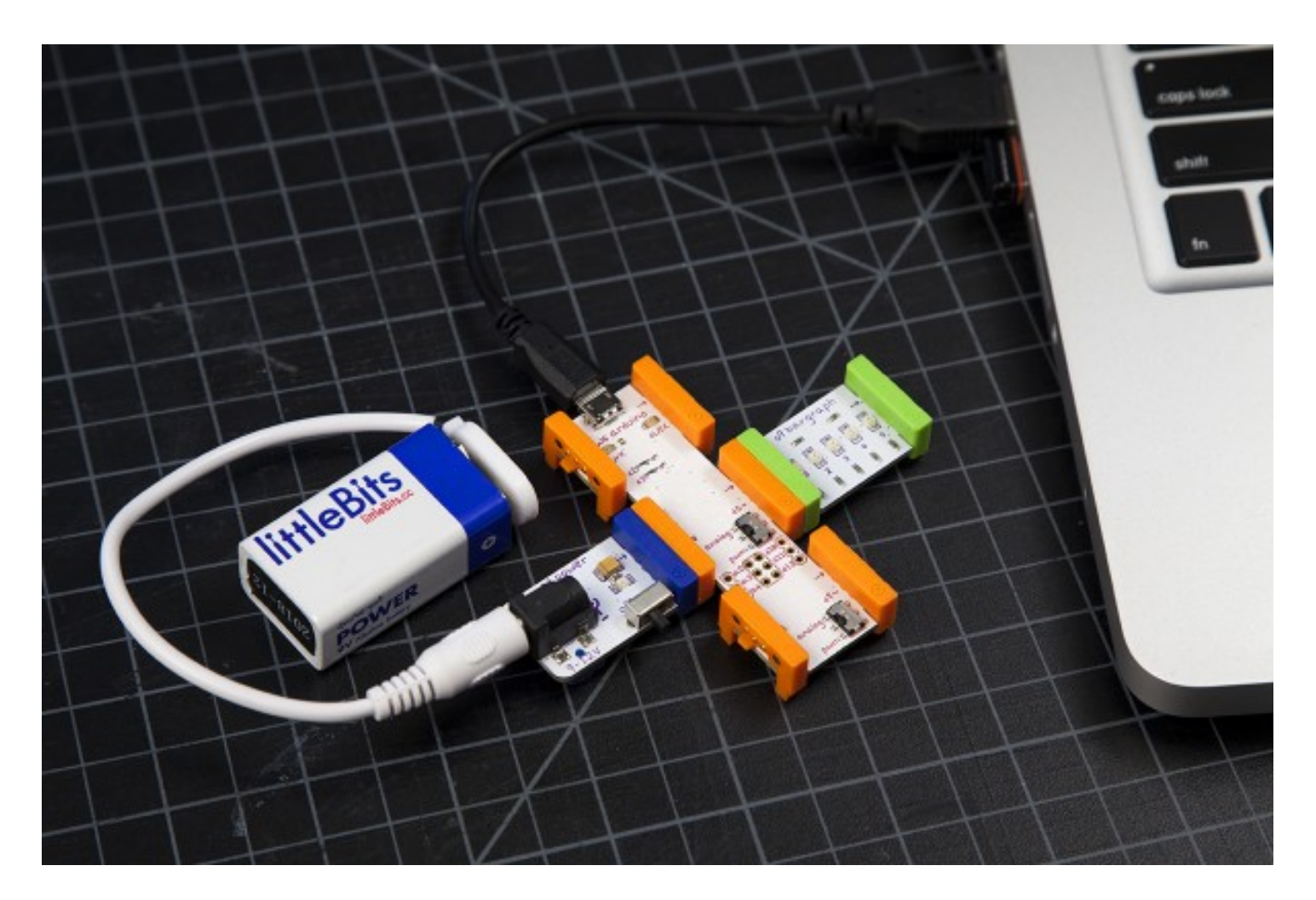

Power & Battery at a0 pin Bargraph at d5 pin

# Set the program

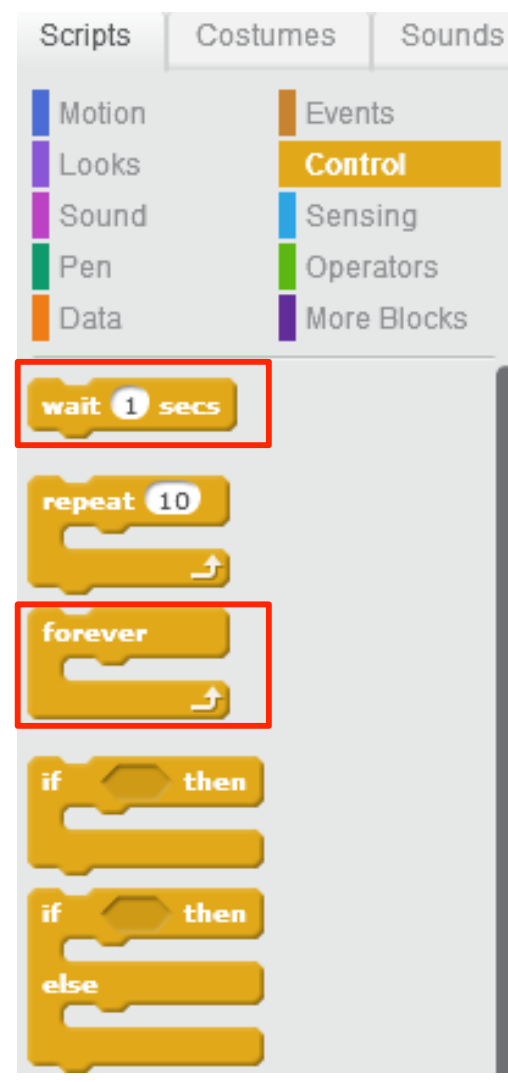

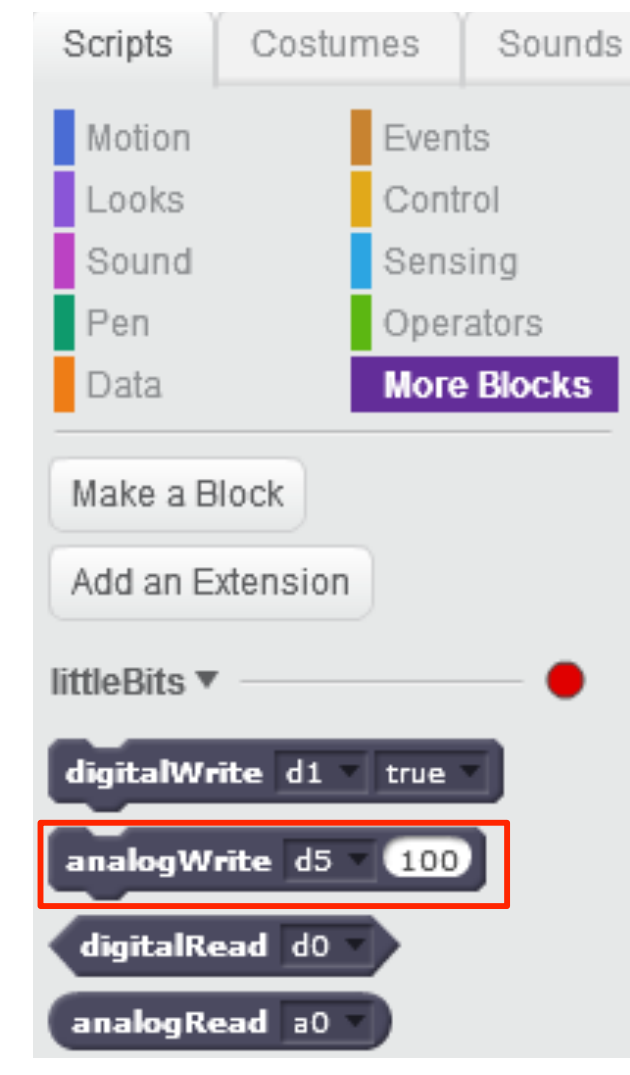

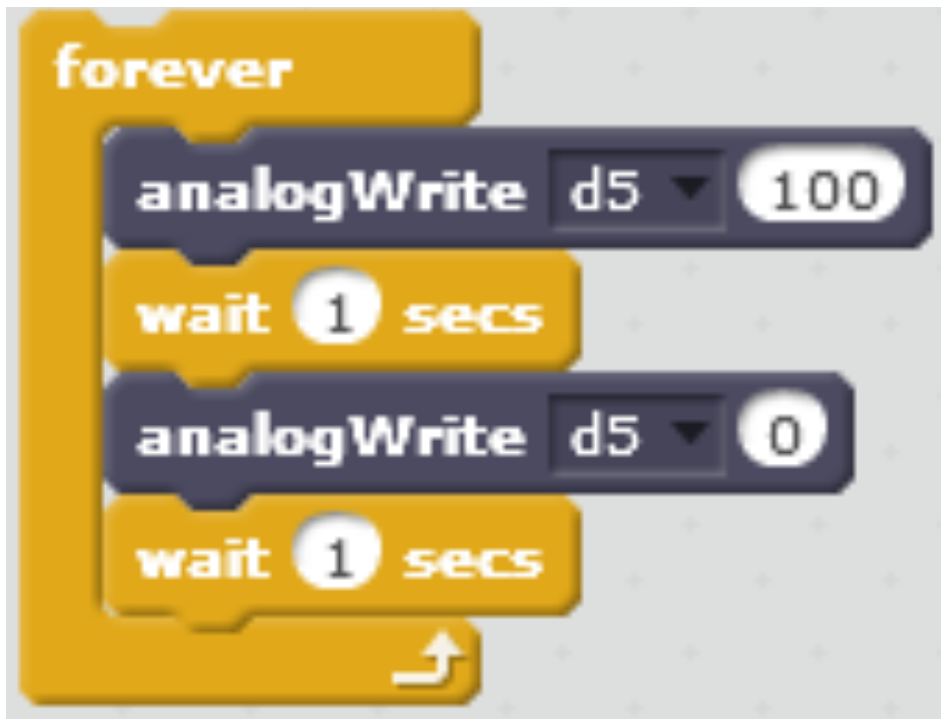

### Forever:

the function will keep repeating

analogWrite d5 100: Set pin d5(LED) to the brightness of 100

Wait 1 secs: hold the previous state for 1 second

analogWrite d5 0: Set LED to 0 brightness(turn off)